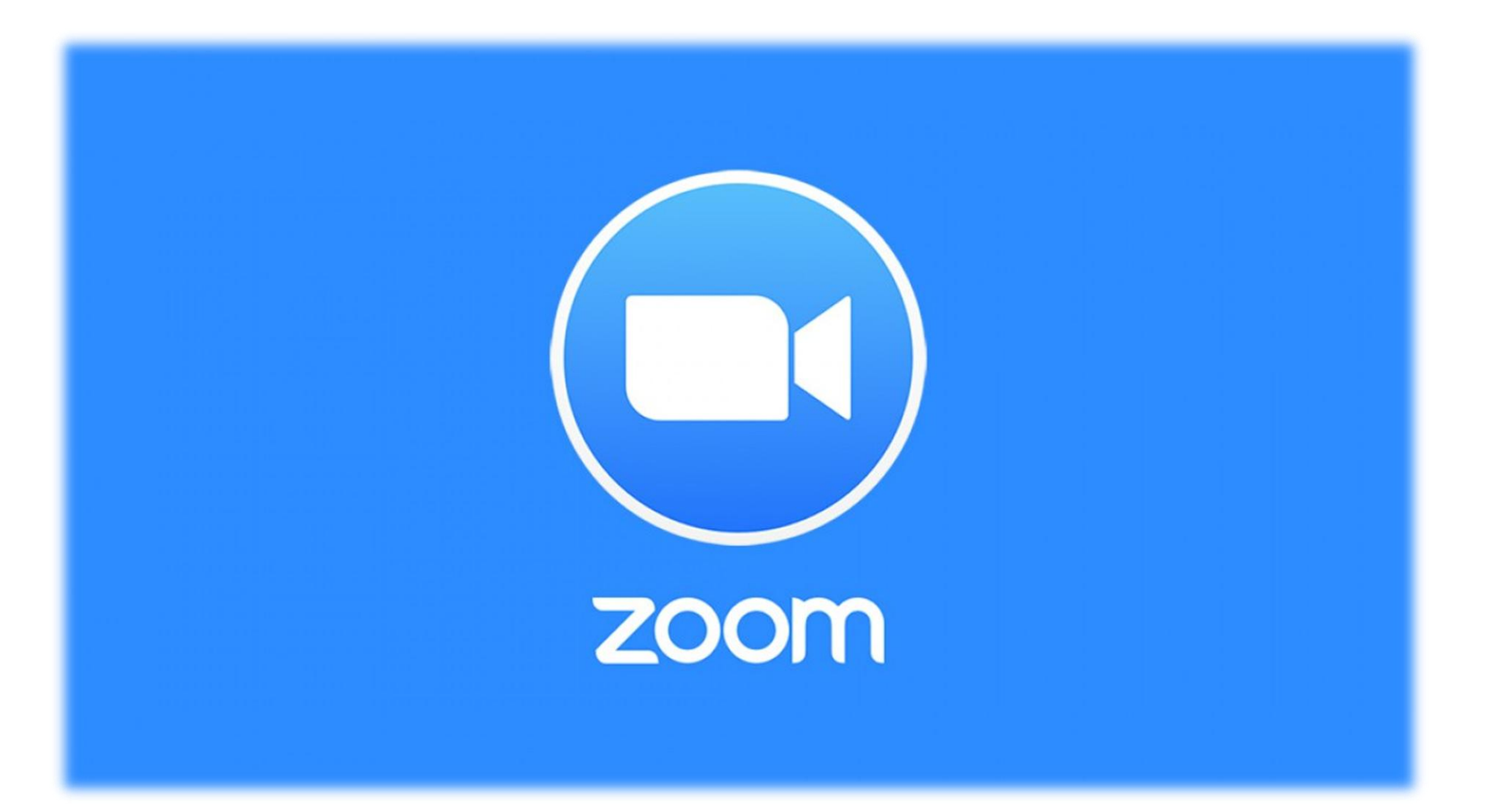

#### Android/iOS - Zoom -kokoukseen liittyminen.

Lataa iOS: App Store tai Android: Google Play sovelluskaupasta puhelimelle/tabletille Zoom Cloud Meetings -sovellus

# Android: Google Play

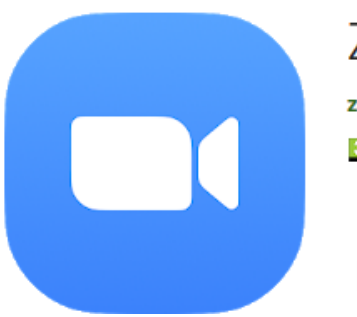

#### ZOOM Cloud Meetings

zoom.us Yritys

3 PEGI 3

Lisää toivelistaan

iOS: App Store

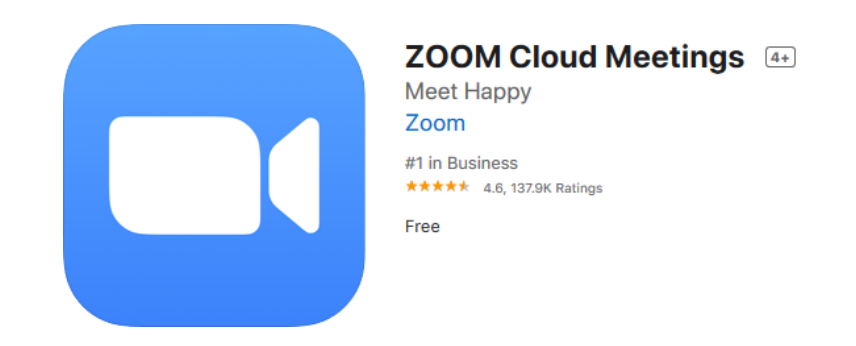

 Kokouksen pitäjältä tulee sähköpostiin vastaavanlainen pyyntö liittyä
 Zoom -kokoukseen.
 Paina viestin linkkiä

2. Laite kysyy missä sovelluksessa linkki avataan. Valitaan Zoom ja tämän alapuolelta Aina vaihtoehto.

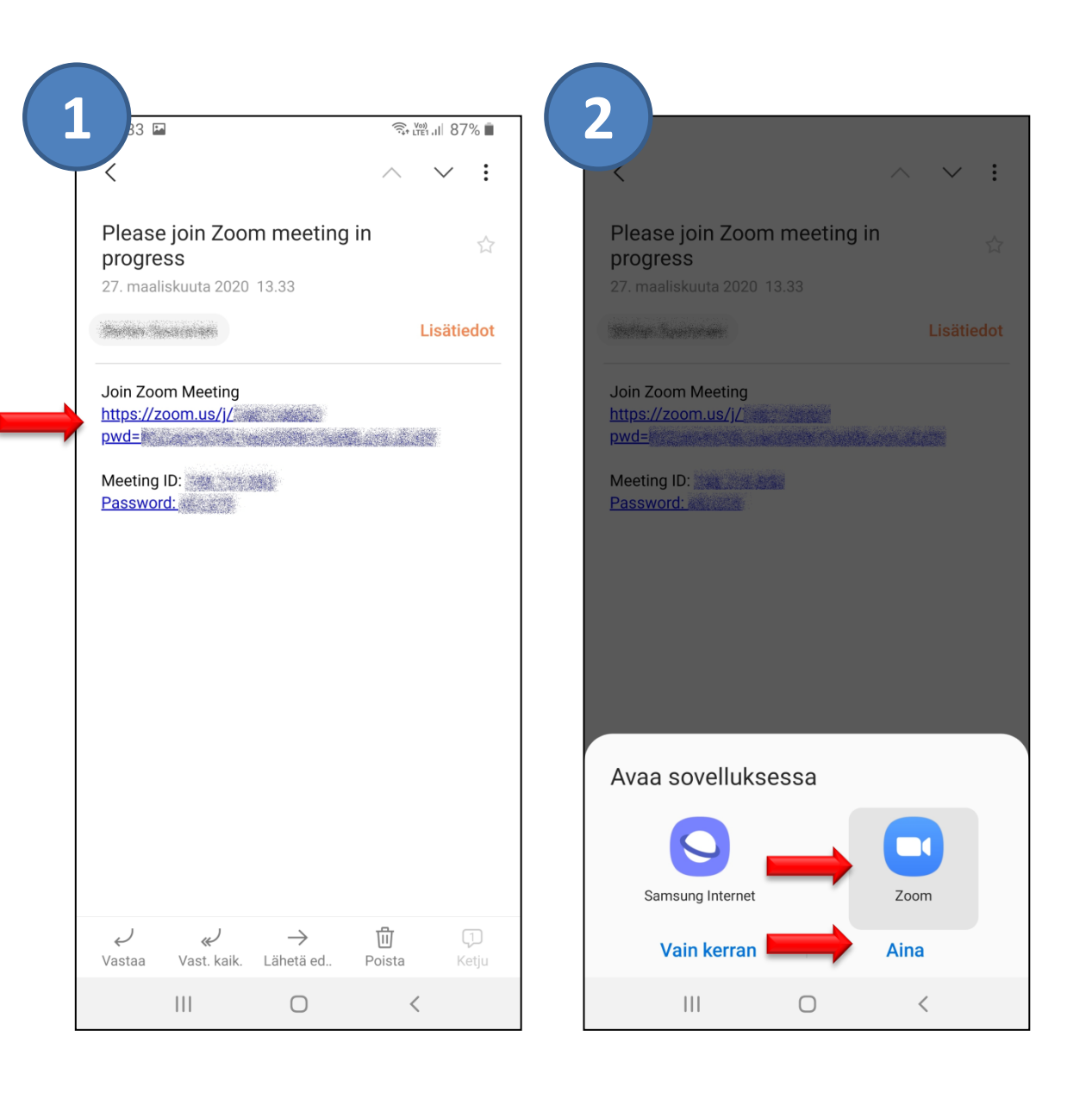

3. Sovellus pyytää antamaan nimesi.

Paina kohtaa: Your Name

Kirjoita nimesi ja paina tämän jälkeen:

OK

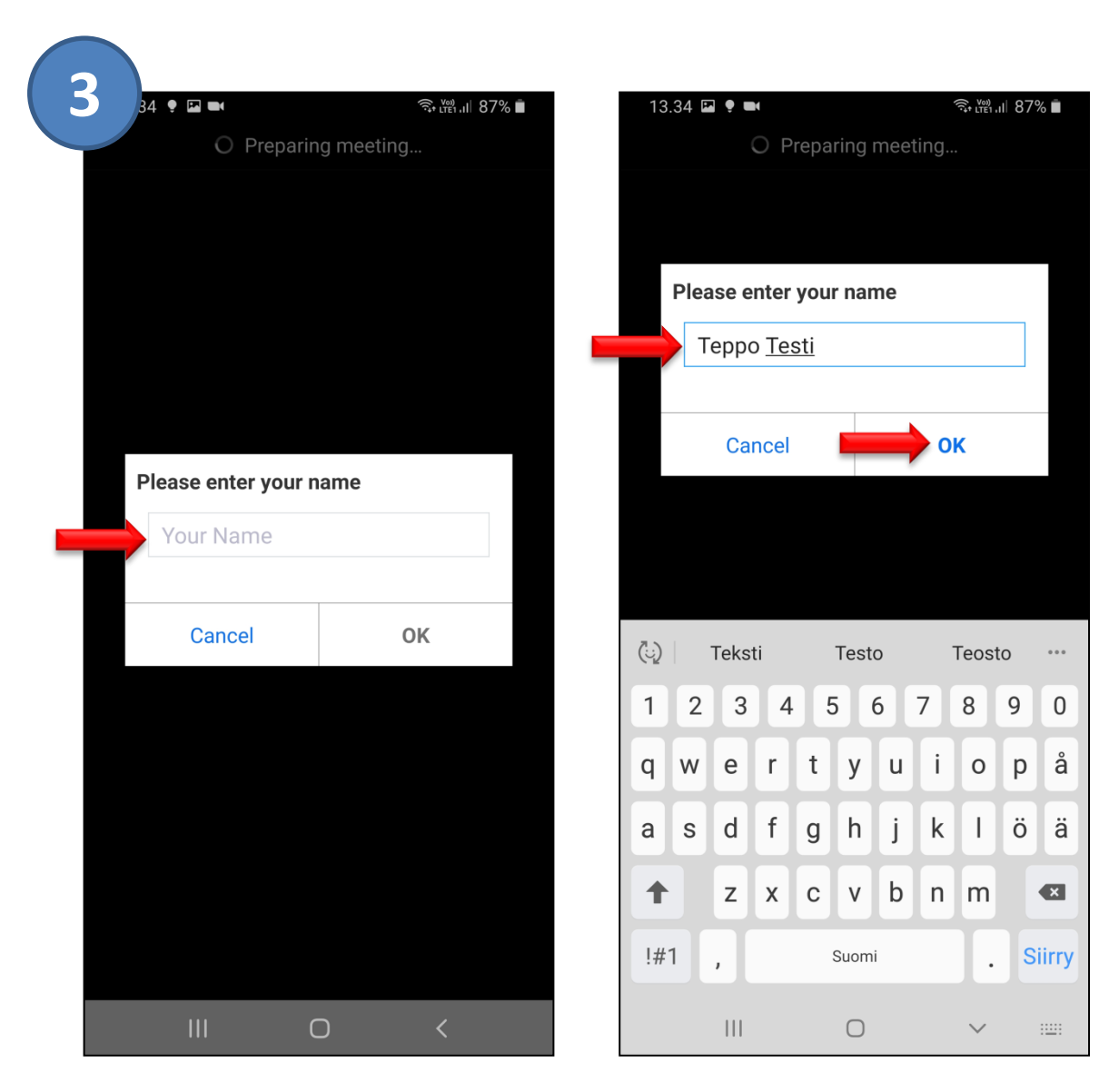

4. Zoom pyytää
hyväksymään
palveluehdot ja
yksityisyyskäytännön.
Hyväksytään
painamalla: I Agree

5. Zoom pyytää lupaa käyttää laitteen mikrofonia, kameraa ja tallennustilaa.
Hyväksytään nämä painamalla: Got it

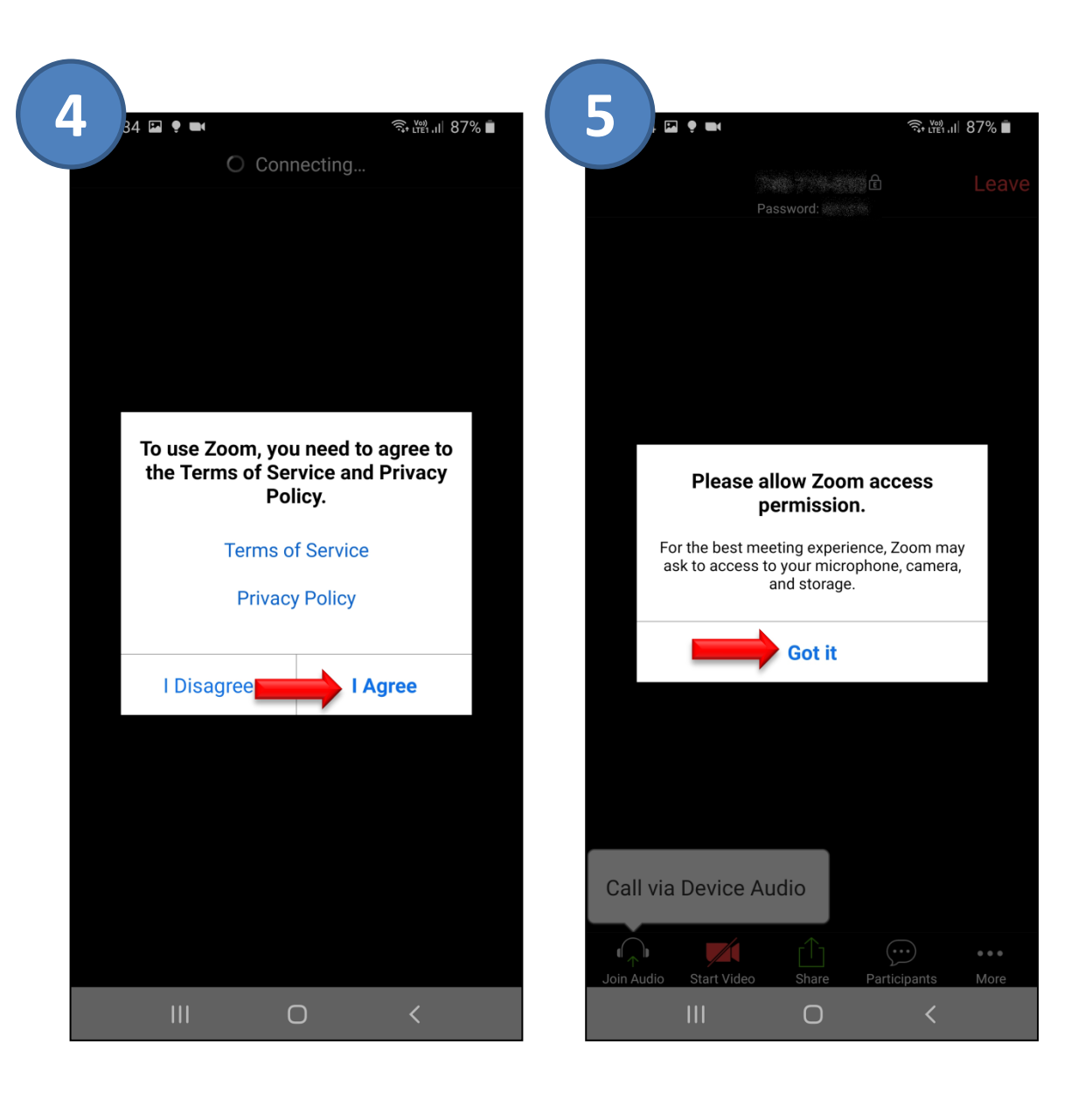

 Zoom pyytää lupaa nauhoittaa ääntä eli ottaa mikrofonin käyttöön.

Valitse:

Salli

7. Otetaan laitteen äänet käyttöön valitsemalla:

Call via Device Audio

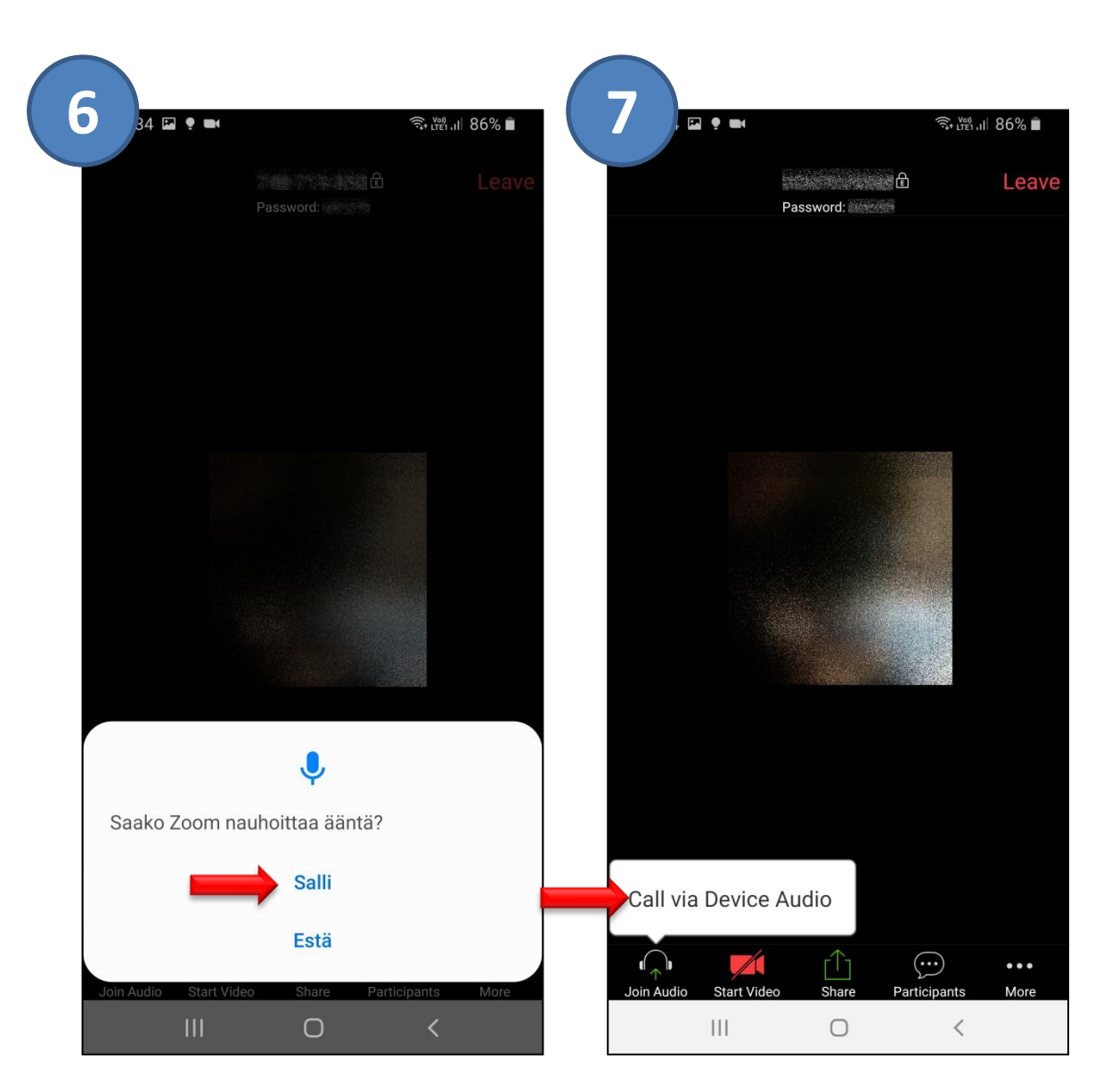

8. Ota kamera käyttöön painamalla alareunan kameran kuvaketta.

9. Zoomille sallitaan kameran käyttö valitsemalla:

Salli

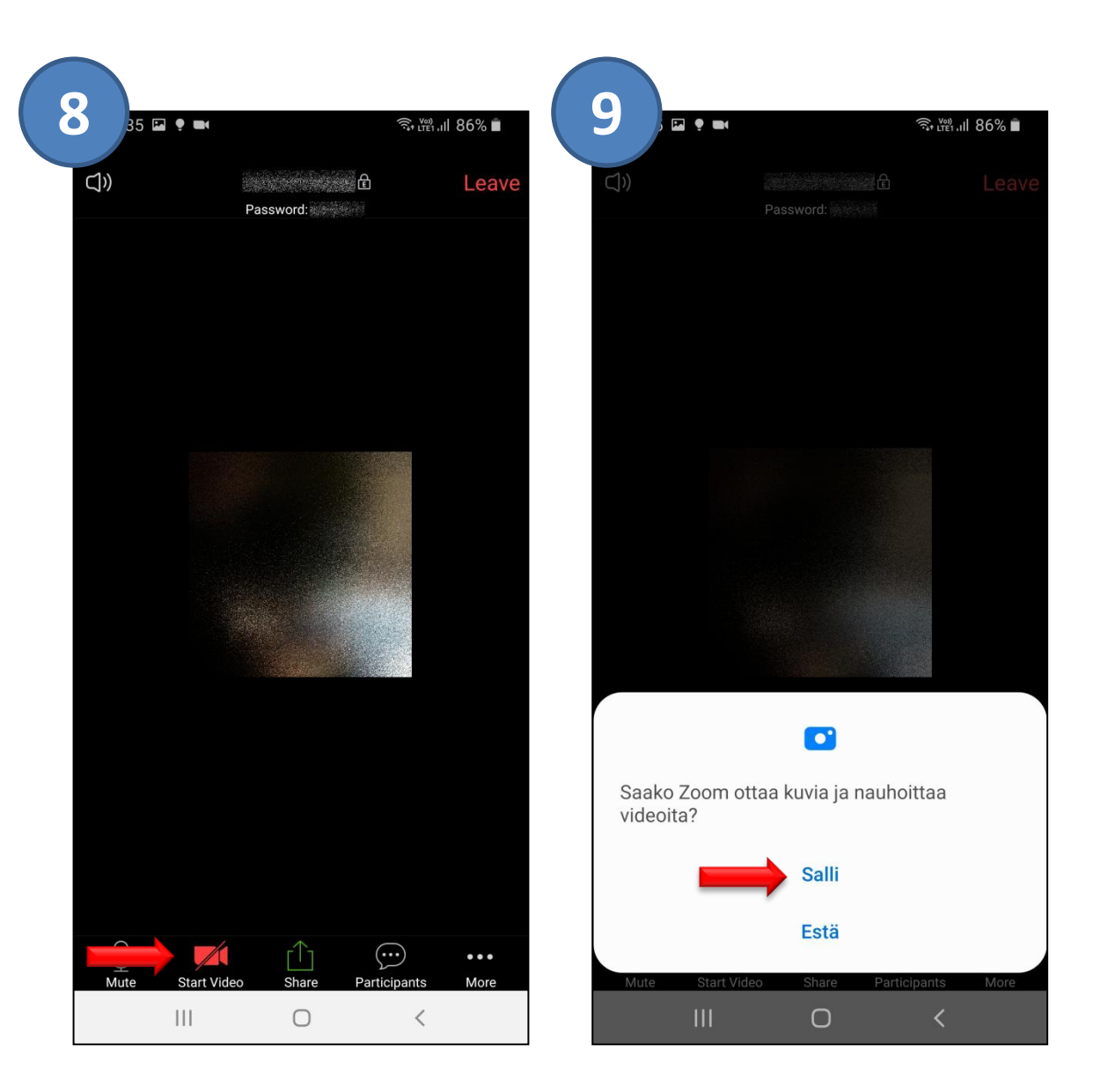

10. Oman kameran kuvan näet <mark>oikeassa alareunassa</mark>.

Laitteen etu/taka kameraa voit vaihtaa yläreunan kamerakuvakkeesta.

Kameran ja mikrofonin voit ottaa pois käytöstä tai vaimentaa painamalla alareunan kuvakkeisiin viivan päälle. Samalla kuvake muuttuu punaiseksi.

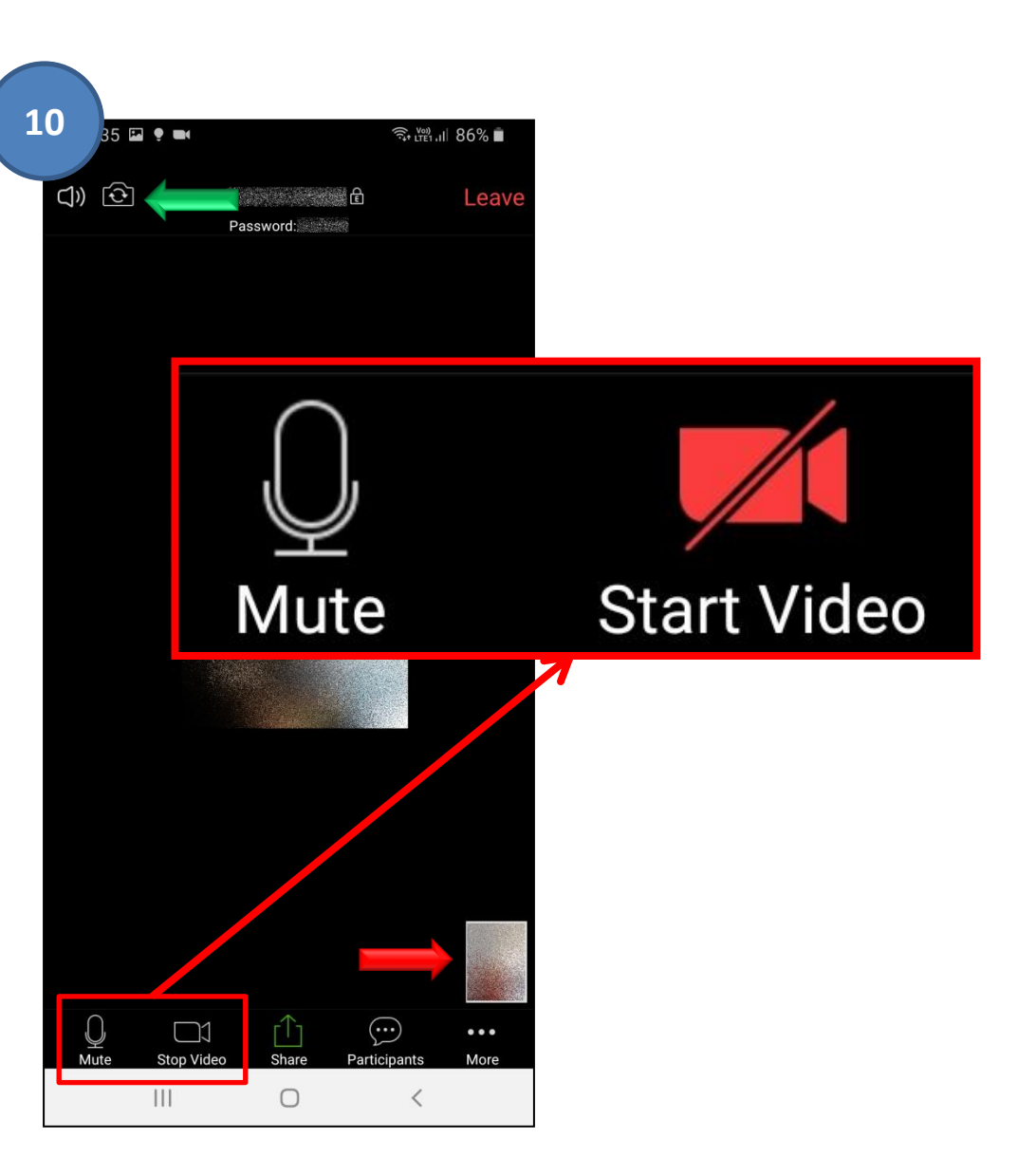

#### Muut kokoukseen osallistujat

 Muut kokoukseen osallistujat löydät alareunan Participants valikosta.

Participants
 osiossa voit myös
 kirjoittaa muille
 osallistujille Chats
 -toiminnon kautta.

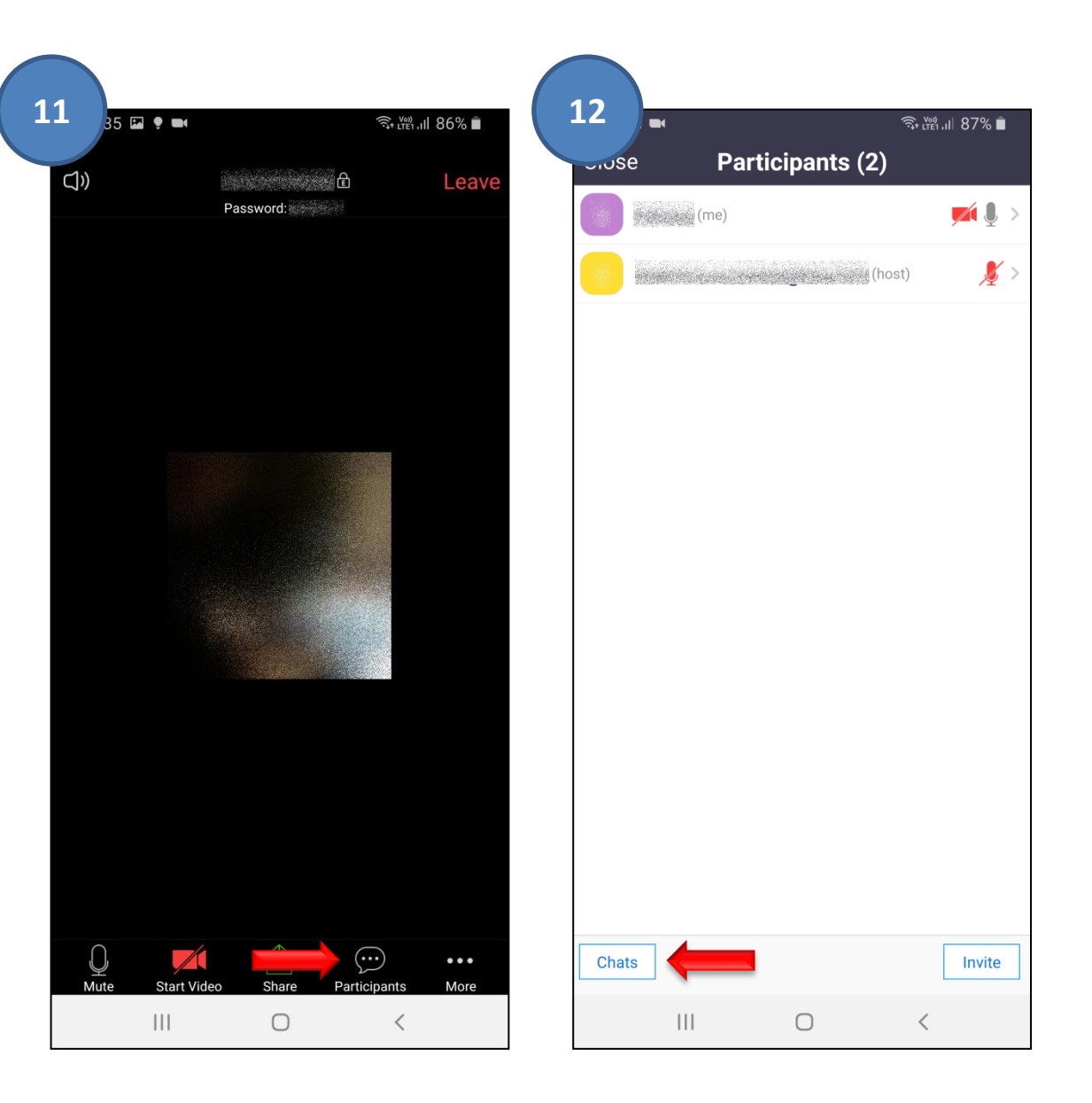

#### **Chat -toiminto**

13. Voit valita haluatko, ettäviesti menee kaikille tai valitajonkun tietyn osallistujanSend to kohdasta.

Kirjoita viesti ja lähetä Send -painikkeella.

Chat suljetaan yläreunan Close -painikkeella.

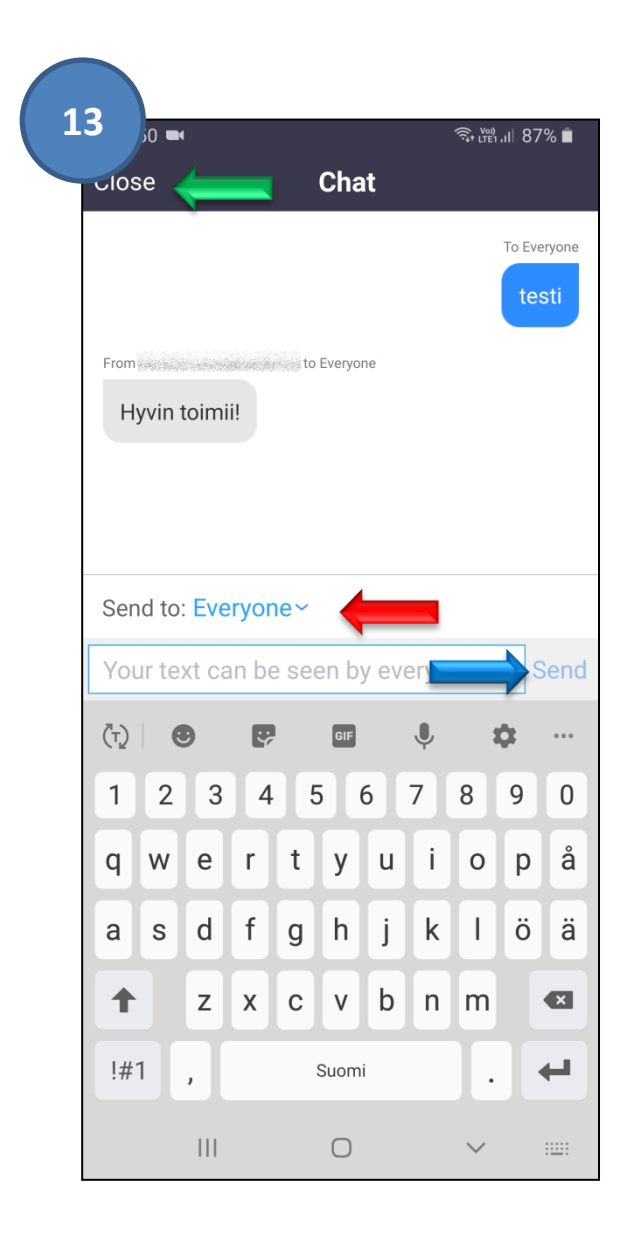

#### Kokouksesta poistuminen

14. Kokouksesta poistutaan yläreunan Leave -painikkeesta

12. Zoom varmistaa vielä, että haluatko varmasti poistua kokouksesta.

Valitse: Leave Meeting

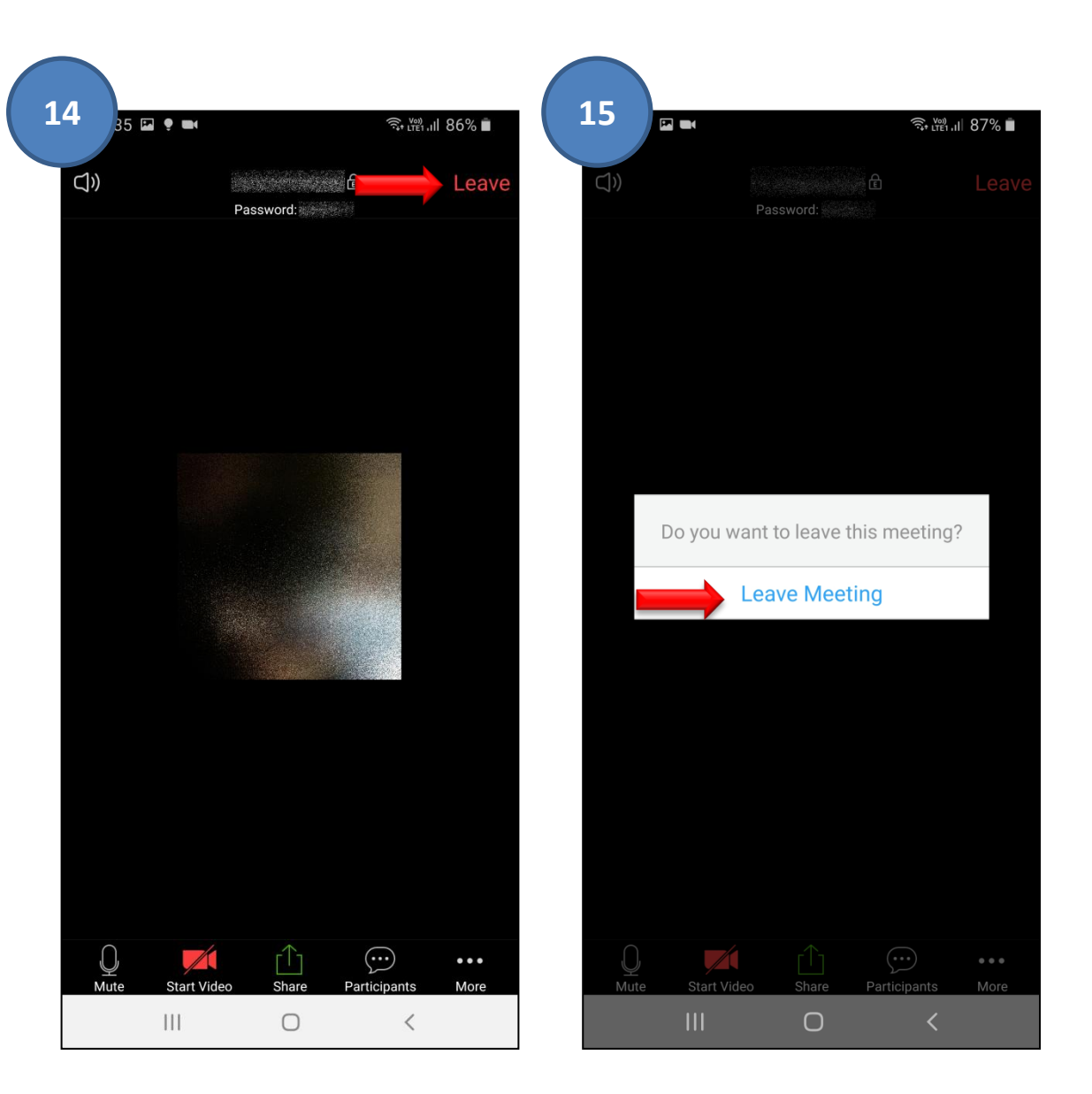